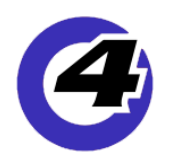

# Hog4 05 v3.9.0 リリースノート

**Version: 3.9.0 (build 1704)** August 21, 2018 プラットフォーム(対象機):Hog 4, Full Boar 4 , Road Hog 4, Nano Hog 4, Hog 4PC, Hedge Hog 4/4N/4S/4X, Rack Hog4, Hoglet 4

## インストール手順と注記

v3.9.0 を使用するには、Hog4 OS の全てのコンソールでフルインストールが必要です。また、v3.9.0 から以前のソフ トウェアリリースへダウングレードする際にも同様にフルインストールが必要です。 コンソールのフルインストール方法を詳しく知りたい場合は、Hog4 OS のヘルプマニュアル、または、以下の「Linux アップグレード」の項目をご覧ください。

# Å ショーファイルの互換性

Hog4 OS v3.9.0 で作成、または読み込み編集したショーファイルは、下位バージョン(v1.0.0 ~ v3.8.0)に対して 互換性がありません。必ず v3.9.0 以上のバージョンで使用してください。また、v3.9.0 へアップグレードする前に USB メモリなどへショーファイルのバックアップを取得することをおすすめします。

## <u>フィクスチャーライブラリーについて</u>

フィクスチャーライブラリー v4.17.361 は、Hog4 OS v3.9.0 と一緒にインストールされます。このライブラリに含ま れるすべてのフィクスチャーリストは、ハイエンドシステムズのウェブサイトで確認できます。 https://www.highend.com/support/product-downloads/fixture-libraries

## 新機能

## <u>Linux アップグレード</u>

Hog4 OS v3.9.0 は、更新された Linux ディストリビューションとカーネルを含んだソフトウェア構成となっています。 これはコンソールオペーレーターにとって、より早い起動時間、フルインストール用 USB フラッシュドライブ作成 のための新しいクロスプラットフォームツール(Etcher)の対応、幅広い互換性を持つことによる外部タッチスクリー ンと USB MIDI デバイスの対応追加、そして様々なパフォーマンスの向上を意味しています。

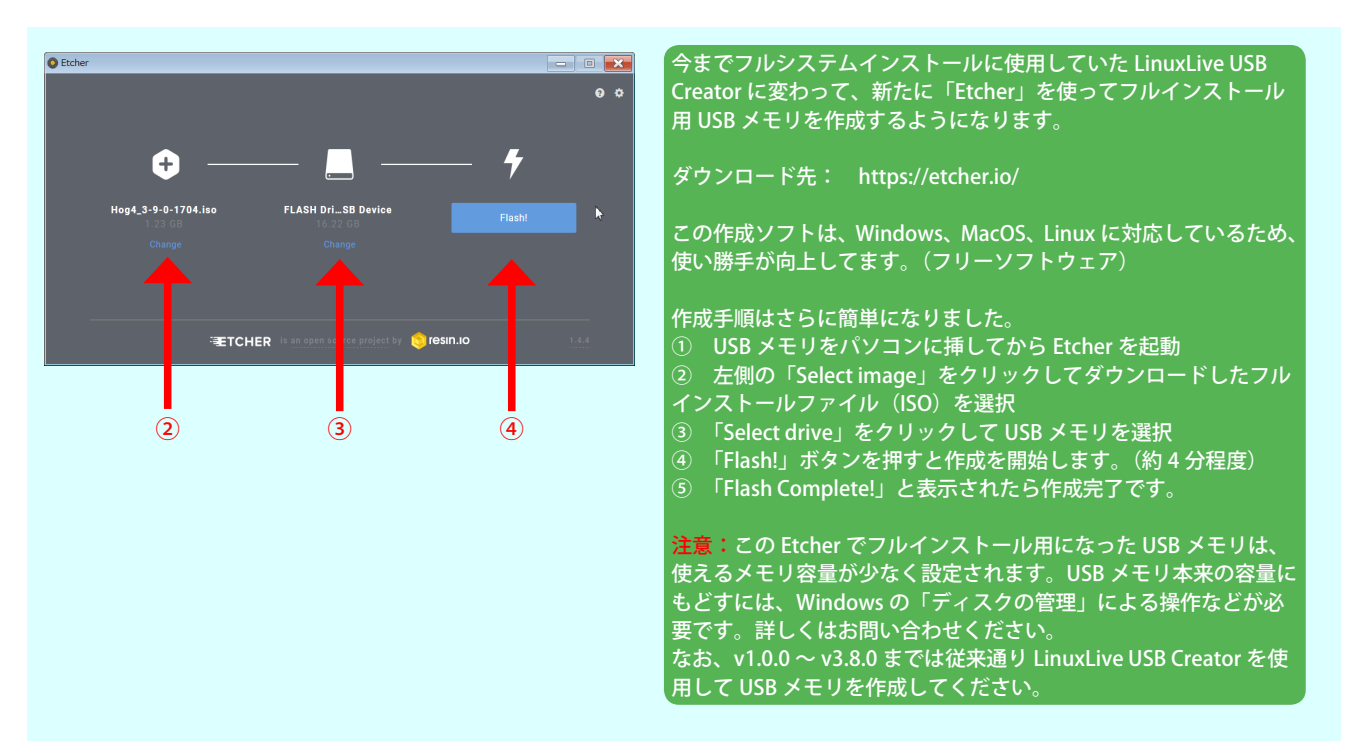

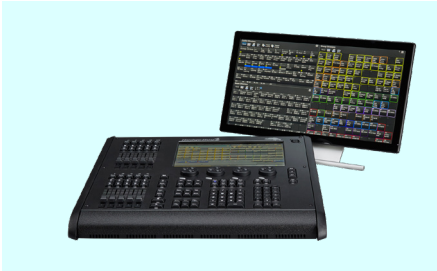

Linux のアップグレードにより、対応 USB 機器も増えました。 特にタッチスクリーンは、「Windows に特別なドライバを入れずに使用できる」ことが 仕様として記載されているモデルは、Hog4 シリーズコンソールでも、ほとんどが使用 できます。詳しくはお問い合わせください。

## マスターコントロールセット

物理マスターに割り付けられたリスト、シーン、バッチは、5つの異なったマスターコントロールセットに切り換え ることができ、プログラムする人は、単一マスターのすべてのボタンとフェーダー割り当てを素早く切り替えること ができます。また同様に、リストまたはシーンを複数のマスターに割り付けることで、それぞれ別個のコントロール セットに設定して使用することができます。詳細は、v3.9.0 のヘルプマニュアル、セクション 17.1.4 をご覧ください。

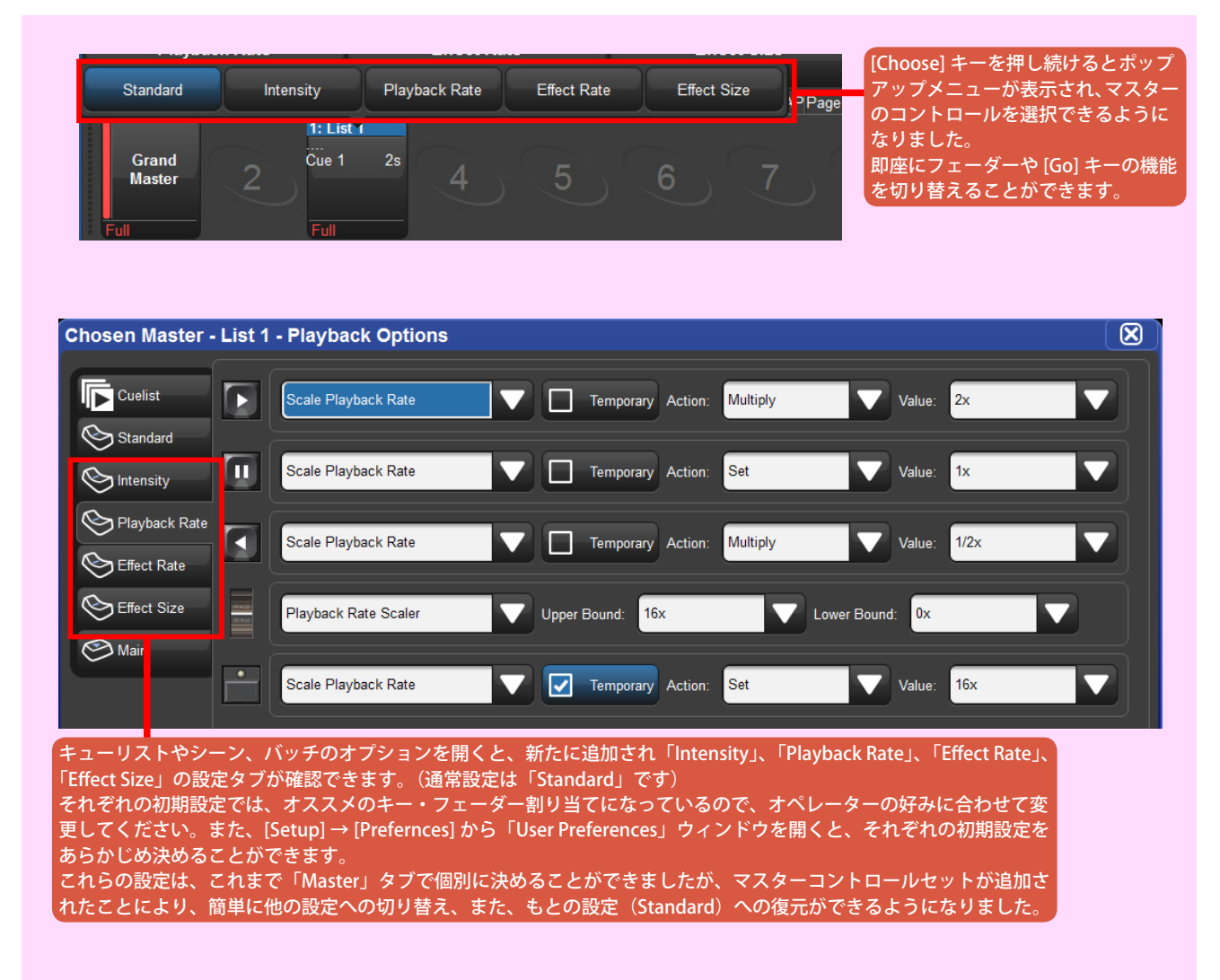

## <u>新しいフィクスチャービルダー</u>

ベーシックとアドバンスビューを持ち、ユーザー作成のフィクスチャータイプの外部書き出しに対応した、すべて が新しくわかりやすいフィクスチャービルダーが、Hog4 OS に内蔵されました。「Fixture Window」の上部にある {Fixture Builder} ボタンを押すと開くことができます。詳細は、v3.9.0 のヘルプマニュアル、セクション 27.4 をご 覧ください。

Fixture Builder が一新され、簡単なライブラリーの作成からより複雑なライブラリーの作成まで、様々なことができるようになりました。 ウィンドウは4つのタブから構成されています。

## <u>Summary タブ</u>

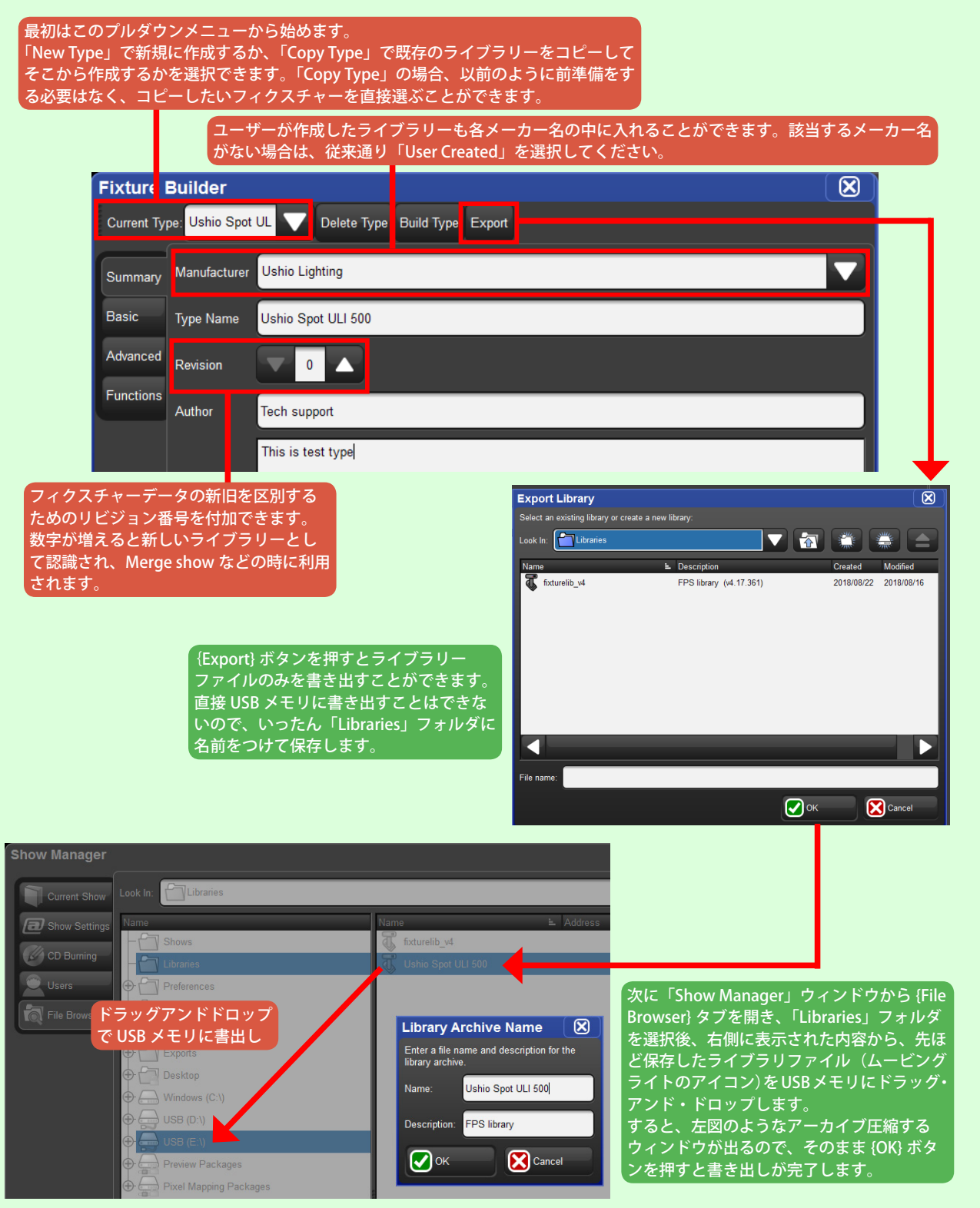

## <u>Basic タブ</u>

このタブを選択すると、シンプルなライブラリーを簡単に作成・編集できます。 「Add channnel」の青いプラスボタンをタッチすると、よく使用されるチャンネルファンクションが並んだテンプレートが表示されるので、 その中から追加したい機能を選択してください。機能を削除したい場合は赤いバツボタンをタッチします。

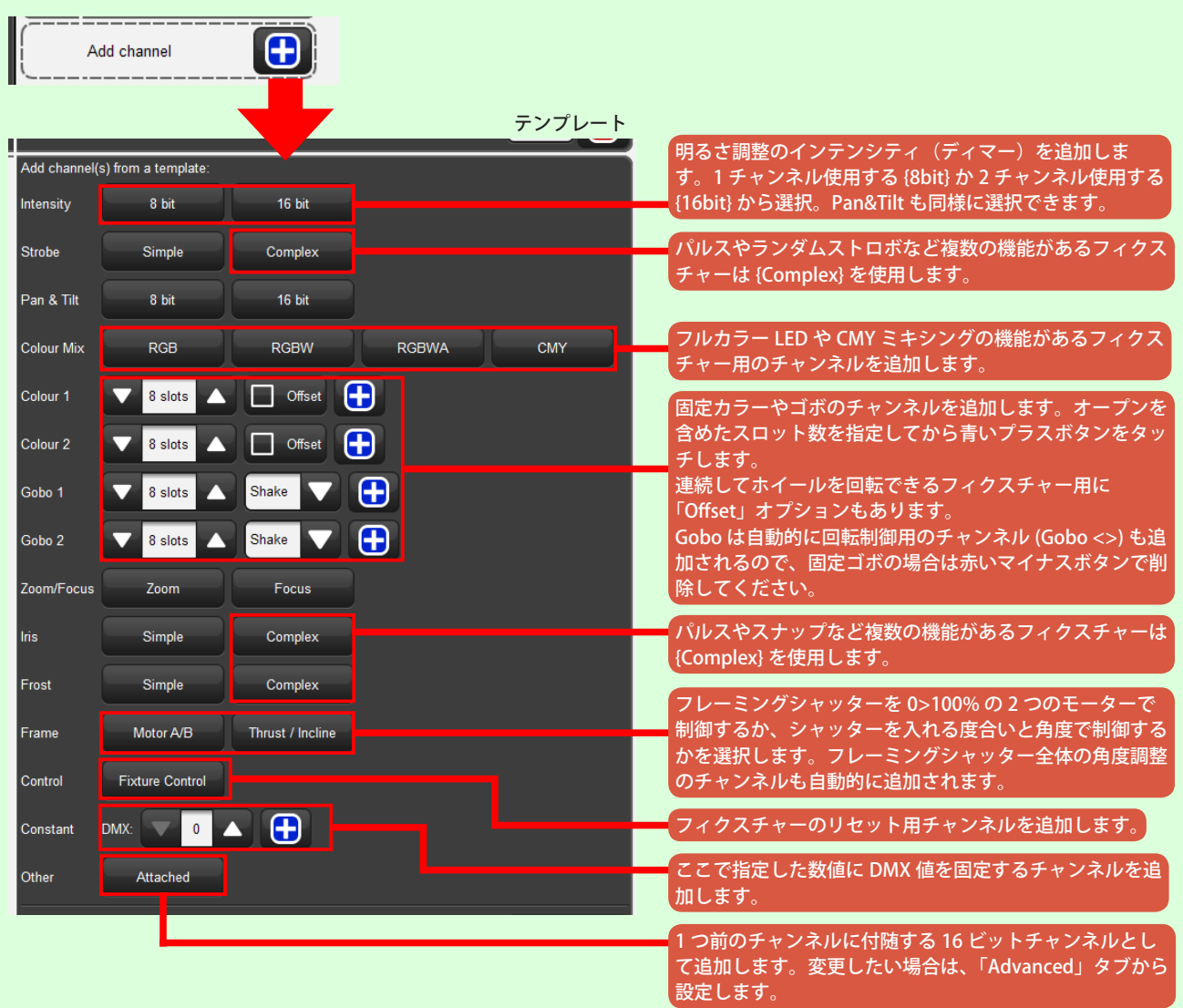

チャンネルの設定値は、入力欄をタッチ するとメニューがポップアップして入力 することができます。よく使われる数値 から簡単に選ぶこともできます。

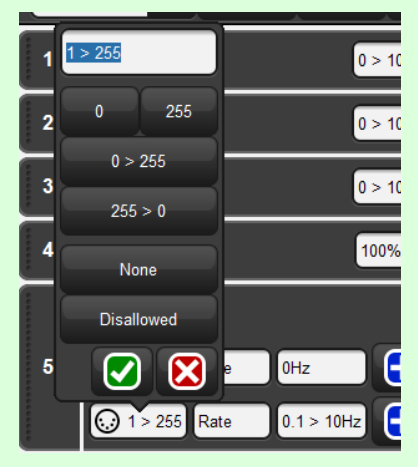

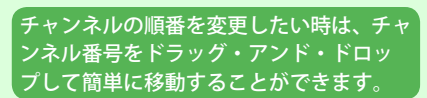

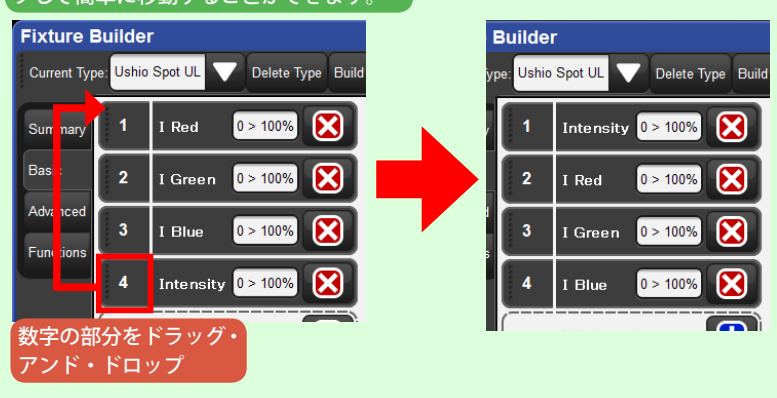

## <u>Advanced タブ</u>

このタブでは、より詳細なチャンネルの設定をすることができます。各パラメーターの設定には Hog システム上の規則があり、項目が足りなかったり、他のチャンネルと矛盾したりすると {Build Type} ボタンを押した時にエラーメッセージが表示されます。

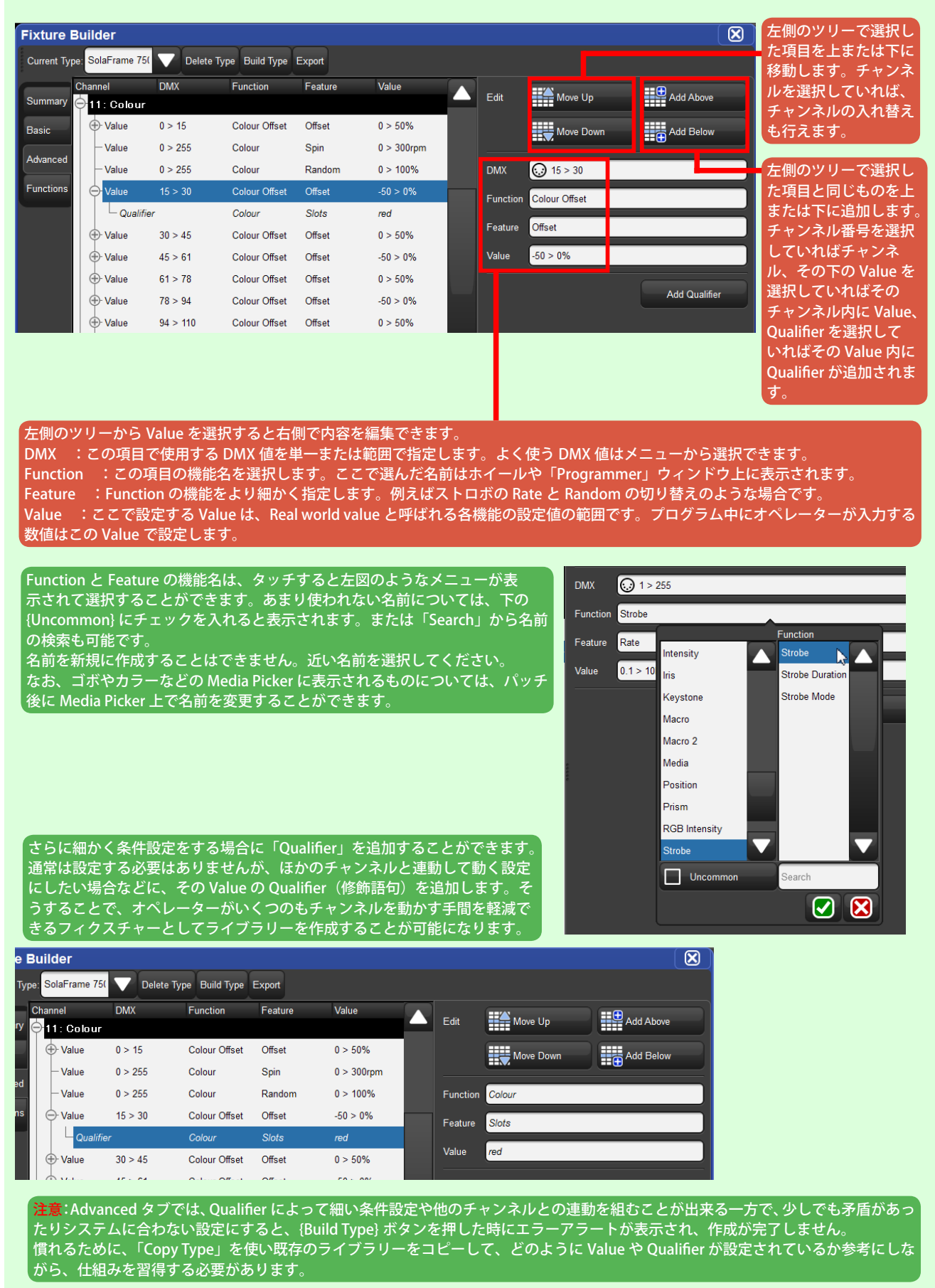

## <u>Functions タブ</u>

このタブでは、デフォルトの設定などを行うことができます。並び方は、チャンネル順になっていないので注意してください。表の左端の番号はチャンネル番号ではありません。

| Fixture E   | Builder          |             |                 |               |                   |
|-------------|------------------|-------------|-----------------|---------------|-------------------|
| Current Typ | e: SolaFrame 75( | Delete Ty   | pe Build Type E | xport         |                   |
|             | Function         | Feature     | Default Feature | Default Value | /irtual Intensity |
| Summary     | 1 Intensity      | Intensity   | ✓               | 0%            |                   |
| Basic       | 2 Pan            | Pan         | ✓               | 0°            |                   |
| Advanced    | 3 Tilt           | Tilt        | ✓               | 0°            |                   |
| Auvanceu    | 4 Position Time  | Track       | <b>~</b>        | 100%          |                   |
| Functions   | 5 Position Time  | Use Global  |                 |               |                   |
|             | 6 Cyan           | Variable    | ✓               | 0%            |                   |
|             | 7 Magenta        | Variable    | ✓               | 0%            |                   |
|             | 8 Yellow         | Variable    | ✓               | 0%            |                   |
|             | 9 СТО            | Temperature | ✓               | 5599.85K      |                   |
|             | 10 Colour        | Slots       | ✓               | open          |                   |
|             | 11 Colour        | Spin        |                 | 0rpm          |                   |
|             | 12 Colour        | Random      |                 | 0%            |                   |
|             | 0 1 OT 1         | 07 1        |                 | 007           |                   |
| -           |                  | _           |                 |               |                   |
|             | Function         | Feature     | Default Feature | Default Value | Virtual Intensity |
| Summary     | 1 Strobe         | Rate        |                 | 0Hz           |                   |
| <b>.</b> .  | 2   Red          | Intensity   |                 | 0%            | ~                 |

|          | Function  | Feature   | Default Feature | Default Value | Virtual Intensity |   |
|----------|-----------|-----------|-----------------|---------------|-------------------|---|
| Summary  | 1 Strobe  | Rate      |                 | 0Hz           |                   | F |
| Basic    | 2 I Red   | Intensity |                 | 0%            | ✓                 |   |
| Advanced | 3 I Green | Intensity |                 | 0%            | ✓                 |   |
| Advanced | 4 I Blue  | Intensity |                 | 0%            | ✓                 |   |
|          |           |           |                 |               |                   |   |

シンプルな RGB の 3 チャンネルしかないフィ クスチャーなどに対して、バーチャルインテン シティを追加できるようになりました。 「Virtual Intensity」にチェックを入れると、こ のフィクスチャーを選択した時にホイールや Programmer 上に「Intensity」が表示され、 100% にすると Red、Green、Blue が 100% に なり白色を出力することができます。また、全 体の明るさ調整も可能になります。 この機能は、これまでメーカー作成のライブ ラリーでは付加されていましたが、Fixture Builder では付加できないものの 1 つでした。

## <u>外部モニターの方向と位置のオプション追加</u>

外部モニターの方向と位置を設定する新しいオプションが、コントロールパネルの「Display」タブ内に追加され ました。

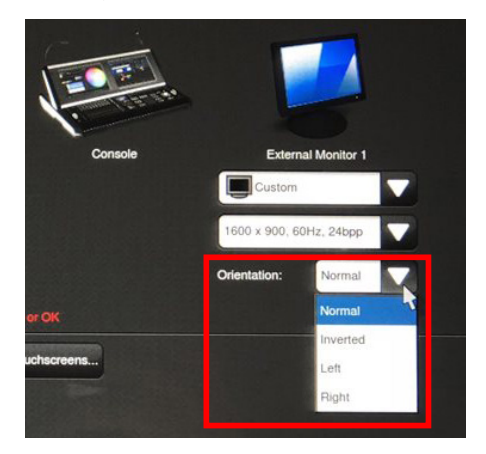

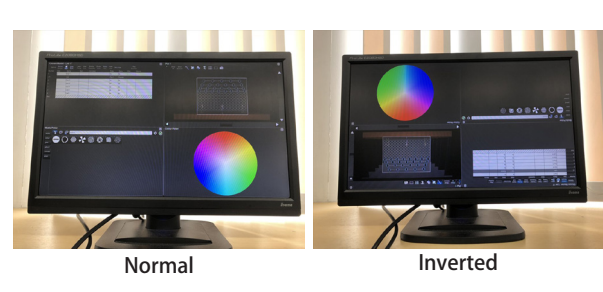

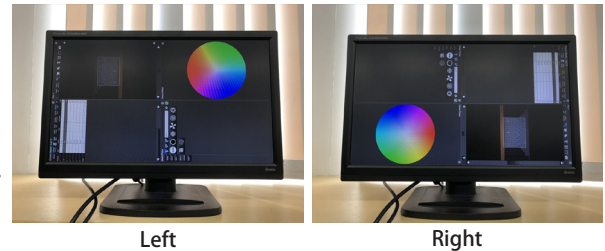

外部ディスプレイの画面方向を決める「Orientation」オプションが追加 されました。「Control Panel」ウィンドウの {Display} タブで 4 つのオプ ションから選択することができます。

ディスプレイを縦に置き、キューリストを見やすくしたい時に「Right」 や「Left」が便利です。

## <u>Fixture Scheduler での DMX チャンネル数の表示</u>

「Fixture Schedule」ウィンドウに各フィクスチャーの チャンネル数が表示されるようになりました。

| Fixture Schedule                                                                      |               |     |  |  |  |  |
|---------------------------------------------------------------------------------------|---------------|-----|--|--|--|--|
| Specify how many fixtures of each type you wish to use. Select a type and press 'Set' |               |     |  |  |  |  |
| Search fixture name:                                                                  |               |     |  |  |  |  |
| Name Count                                                                            | DMX Footprint |     |  |  |  |  |
| - SolaFrame 750                                                                       | 47ch          | -11 |  |  |  |  |
| - SolaFrame Theatre                                                                   | 47ch          |     |  |  |  |  |
| SolaHyBeam 1000                                                                       | 32ch          |     |  |  |  |  |
| - SolaHyBeam 2000                                                                     | 39ch          |     |  |  |  |  |
| SolaSpot 1000 (Lib. Rev. 6)                                                           | 39ch          |     |  |  |  |  |

## <u>DBO の無効化設定</u>

DBO キーが、「User Preferences」ウィンドウの「Misc」タブ内で無効に設定できるようになりました。

|           | Playback Bar Options                            | Startup Macro                   |
|-----------|-------------------------------------------------|---------------------------------|
| P Naming  | Show cuelist numbers                            | Startup Macro:                  |
| Cuelist   | Show cue numbers Show cue names                 | Grand Master Options            |
| Scene     | Highlight template                              | Flash Key Action: Zero          |
| Batch     | Page Change Options                             | Enable DBO Key                  |
| Recording | Page Change Action: Release All                 | CITP Preview Fetch Options      |
| Misc      | Remember intensity values Remember scale values | Preview Fetch Option: Automatic |
|           | Cuelist Window Options                          |                                 |
|           |                                                 |                                 |

{Enable DBO key} のチェックを外すと無効になります。

#### 使用中ショーファイルの名前変更と削除からの保護

「File Browser」では、現在読み込まれて使用しているショーファイルが削除される、または名前が変更されるのを防 ぐようになりました。

## <u>フラッシュキーのための専用「Flash Intensity at」コマンド</u>

フラッシュキーに新しい「Flash intensity at」オプションが追加されました。詳細は、v3.9.0 ヘルプマニュアルのセクション 17.1.5 の表をご覧ください。

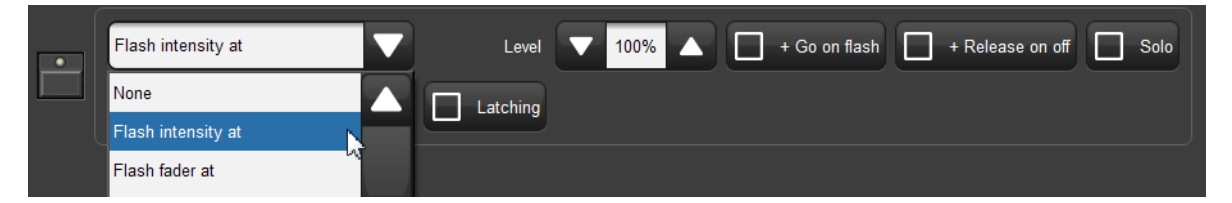

フラッシュキーをインテンシティの制御だけに使用するオプション「Flash intensity at」が追加されました。これにより、フェーダーが 「Effect Rate Scaler」などインテンシティ制御以外に設定されていても、フラッシュキーをインテンシティの制御に使用することができま す。なお、「Flash fader at」オプションは、フェーダーの設定に連動して制御するパラメーターが変わります。

#### <u>マスターリリース時の「Pause(一時停止)」キー LED フィードバック</u>

マスターにある「Pause(一時停止)」キーの LED は、マスターがリリースしている時に素早く点滅するようになりました。

## マスター停止時の「Pause(一時停止)」キー LED フィードバック

「Pause(一時停止)」キーの LED は、インテンシティパラメーターを制御するマスターが停止している時に赤点灯 するようになりました。以前のソフトウェアリリースバージョンでは、インテンシティではないパラメーターを制 御するマスターが停止している時のみに点灯していました。

## <u>物理マスターの新たな番号割り振り</u>

コンソールの物理マスターは、新たに1から90の番号が振られました。(以前はプレイバックバー1から8を割り振っていました。)これにより、コメントマクロで記述する番号とウイングの関連性をより明快に認識できるようになります。

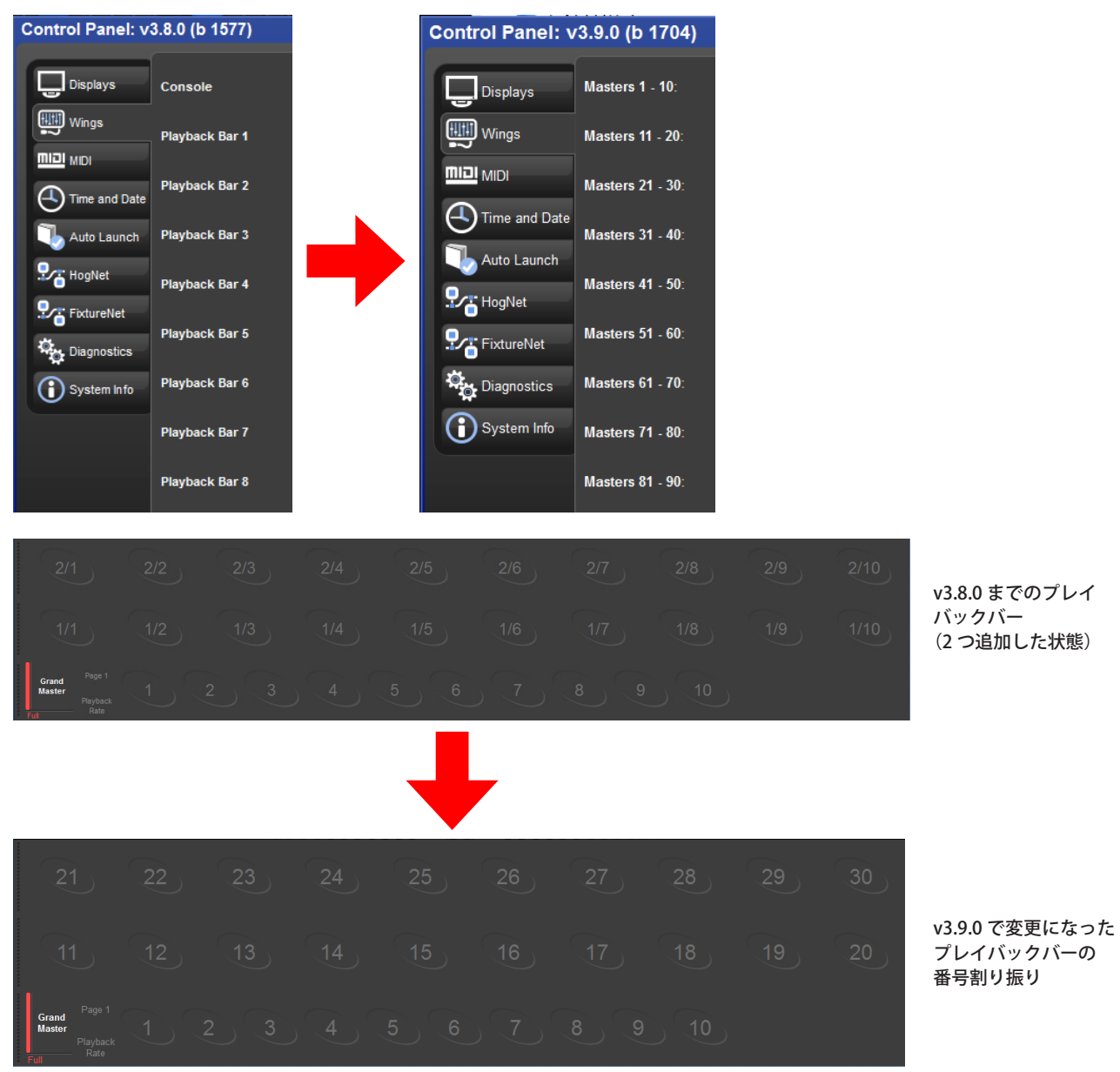

#### メインプレイバックコントロールによる選択マスターの制御

選択されたマスターに加え、追加して選択したマスターもメインプレイバックコントロールに反応するようになりま した。

※ 追加でマスターを選択するには、青く点灯している [Choose] キーを押しながら追加したいマスターの [Choose] キーを押します。追加されたマスターの [Choose] キーは青点滅し、メインプレイバックに反応するようになります。元に戻すには、どれか任意の [Choose] キーを押してください。

|          | 1: List 1 |    | 2: List 2 |    | 3: List 3 /// |    | 4: List 4 |    |  |
|----------|-----------|----|-----------|----|---------------|----|-----------|----|--|
| Page 1   | Cue 1     | 2s | Cue 1     | 2s | Cue 1         | 2s | Cue 1     | 2s |  |
| Playback |           |    |           |    |               |    |           |    |  |
| Rate     | Full      |    | Full      |    | Full          |    | Full      |    |  |

選択したマスターは、プレイバックバー上で上部のリスト名・シー ン名・バッチ名がブルー、追加で選択されたマスターは斜線のブ ルーの表示になります。 これらのマスターが、メインプレイバックから一括で制御(Go、 Halt、Release など)できるようになりました。

#### <u>スケールフェーダー用の 1x アッパーバウンドオプション</u>

新たに 1x の設定値が、スケーリングフェーダー用のアッパーバウンドオプション(上端設定)に追加されました。

# バグ修正

| ID      | Title                                                             |  |  |  |  |  |  |
|---------|-------------------------------------------------------------------|--|--|--|--|--|--|
| D-01225 | ハイエンドの USB デバイスが USB 3.0 ポートにささっているとフルソフトウェアインストールが開始しない          |  |  |  |  |  |  |
| D-01364 | ブライトネス/ガンマは Road Hog4 に取り付けられた外部モニターでは機能しない                       |  |  |  |  |  |  |
| D-01604 | GM ボタンを押し続けている時にグランドマスターがウィングに割り当てられたプレイバックバー上に表示される              |  |  |  |  |  |  |
| D-01660 | 複数のタッチスクリーンを同時に使用する時に X ドロップタッチイベントがある                            |  |  |  |  |  |  |
| D-02052 | タッチスクリーン用の USB ケーブルを抜いた後に USB マウスをさすと動作しない                        |  |  |  |  |  |  |
| D-02014 | グランドマスターのオプションを変更した時にモータライズフェーダーはしっかりと固定されていない値へ動く                |  |  |  |  |  |  |
| D-02302 | サポートしていない外部モニター解像度の操作性改善                                          |  |  |  |  |  |  |
| D-02755 | VGA を Road Hog / Hedge Hog から抜くと内蔵モニターが真っ暗になる                     |  |  |  |  |  |  |
| D-02759 | Hog4:アウトプット1が設定されているが接続されていない場合 DVI2 アウトプットがコンソールの右側に出力される        |  |  |  |  |  |  |
| D-02791 | 3 台目の DP をビジュアライザーストリームに追加する時にラグ発生(パフォーマンスの改善)                    |  |  |  |  |  |  |
| D-02820 | 現在読み込んでいるショーファイルの名前を変更することが大きな問題を引き起こす                            |  |  |  |  |  |  |
| D-02915 | ソフトウェアのアップグレード中、コンソールにインストールされたカスタムライブラリが削除される                    |  |  |  |  |  |  |
| D-03050 | プロットウィンドウのピクセルマッププロパティ枠内で Pixel Map Layer フィクスチャーがソートされない         |  |  |  |  |  |  |
| D-03168 | リストディレクトリからトリガーされメインプレイキーが Go に設定されていないとリストが Go しない               |  |  |  |  |  |  |
| D-03307 | Road Hog4 と Rack Hog4 でシミュレートされたタイムコード表示が 96 フレームごとにもたつく          |  |  |  |  |  |  |
| D-03362 | アクティブなアダプターが Full Boar 16 版の内部ディスプレイのスクリーン解像度上で混乱する               |  |  |  |  |  |  |
| D-03363 | フラッシュしている最中にバッチのレートスケーラーを動かすとリストのフェーダーが 100% に固定する結果となる           |  |  |  |  |  |  |
| D-03412 | コンパウンドフィクスチャーをスタンドアローンフィクスチャーヘチェンジタイプするとパレットの参照が消失する              |  |  |  |  |  |  |
| D-03414 | Hog 4 PC を使用している時に VOB のリフレッシュレートのパフォーマンスが低い                      |  |  |  |  |  |  |
| D-03495 | キューのアップデート後に Beam FX 2 が Open から 0% ヘジャンプする                       |  |  |  |  |  |  |
| D-03534 | Stealth カラースキームでプロットアイコンの数字が黒になっている                               |  |  |  |  |  |  |
| D-03606 | プリファレンスの「Apply changes to all existing scenes/lists」はオプションを無効にしない |  |  |  |  |  |  |
| D-03633 | いくつかの v3.8.0 と古いショーファイルを読み込んだ時、サーバーが例外と終了状態となる                    |  |  |  |  |  |  |
| D-03661 | フィクスチャータイプのショーマージがショーファイルの読み込み不能を引き起こすことがある(古いタイプ ID 問題)          |  |  |  |  |  |  |
| D-03674 | 記憶してキューリストからパラメーターを削除した後にリストをコマンドキーへ移動することができない                   |  |  |  |  |  |  |
| D-03680 | MIDI ノート出力チャンネル割り当てがひとつオフである                                      |  |  |  |  |  |  |
| D-03697 | ノート OFF と判断されるため 0 の MIDI ノート出力ベロシティは許可されるべきではない。                 |  |  |  |  |  |  |